# Airflow: Data Pipelines Tool

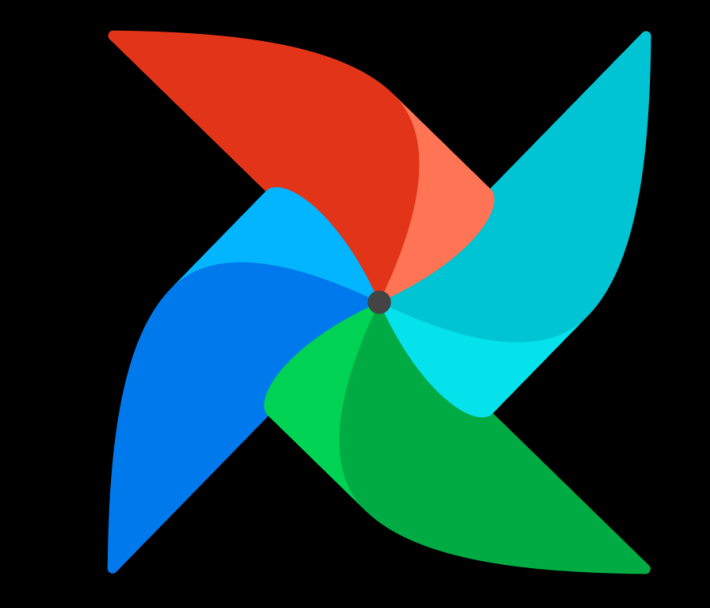

20192208 김형훈 20201349 이선표 20210365 이예찬

## **Table of Contents**

- Airflow 등장 배경 및 개념 설명
- Airflow 사용 현황
- Airflow 데모 실습

# Section 1 Airflow 등장배경및개념설명

20210365 이예찬

# Background: Airflow 등장 배경

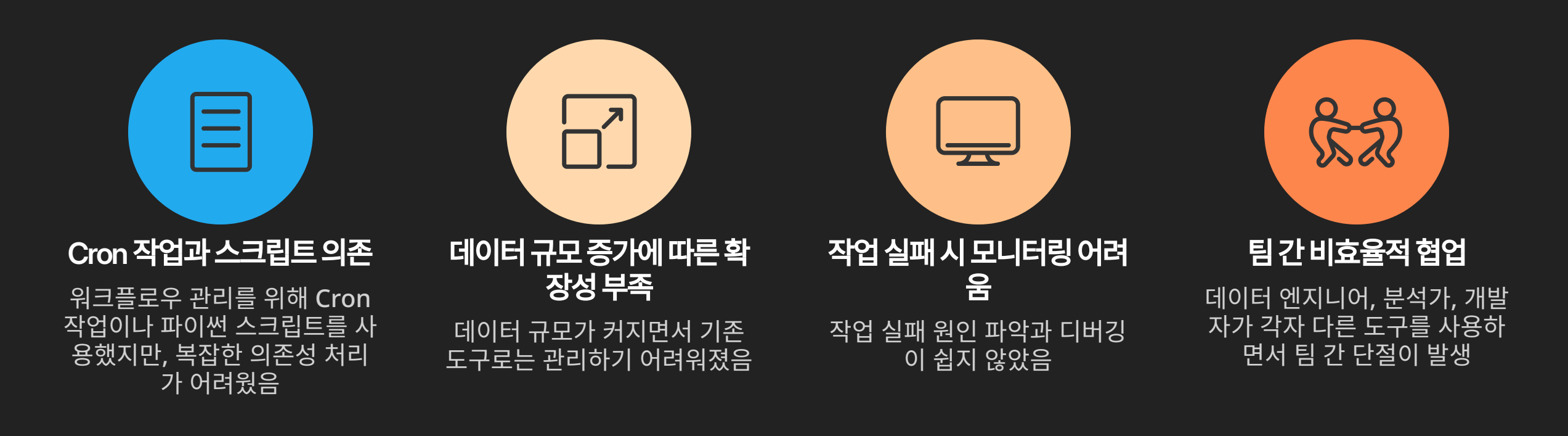

## 이러한 문제를 해결하기 위해 Airflow가 등장했고, DAG 기반 워크플로 우, 자동화된 스케줄링, 모니터링 대시보드 등의 혁신적 기능을 제공했다.

# **Background: Airflow History**

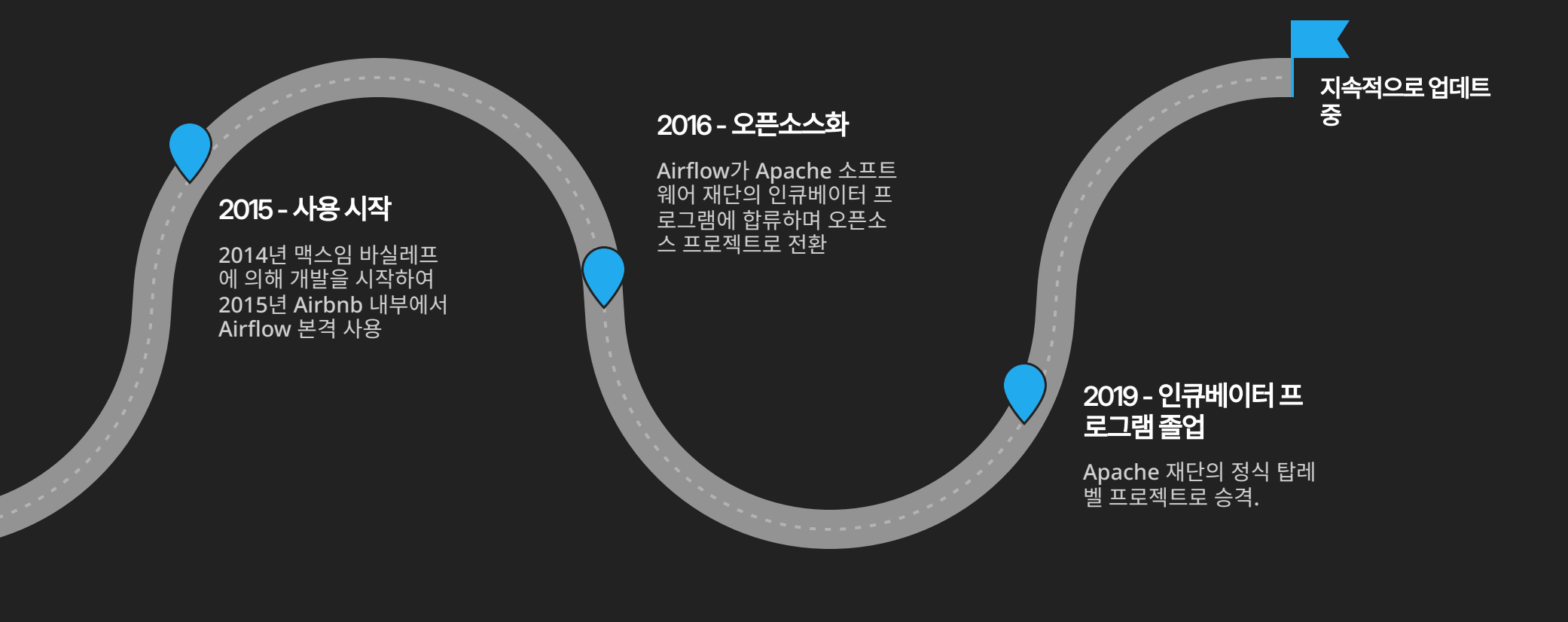

2014 개발시작

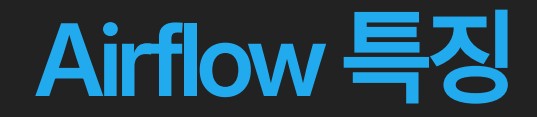

## • DAG 기반 Workflow Automation and Orchestration

DAG(Directed Acyclic Graph)를 통해 작업 간 의존성을 직관적으로 관리 가능

## • Scalibility

작업량이 증가하더라도 시스템이 안정적으로 수평 확장 가능

## Monitoring and Dashboard

Web UI를 통해 작업들의 현재 진행 상태를 모니터링 할 수 있음

## • 다양한 Community Plugin 제공 원하는 기능이 있는 사용자 정의 plugin들을 자유롭게 사용 가능

# Airflow Concepts: 구성 요소

| Data Engineer<br>Designs Workflow                                                                  | Scheduler<br>Monitors DAG<br>Files                                                                             | Executor                                                                                                    | Worker                     | Data Engineer<br>Checks Results                                           |
|----------------------------------------------------------------------------------------------------|----------------------------------------------------------------------------------------------------|----------------------------------------------------------------------------------------------------|----------------------------|---------------------------------------------------------------------------|
| <b>Data Engineer는</b><br>Workflow와 Task 간<br>의존성을 정의하는 설<br>정 파일인 <b>DAG 파일</b><br><b>을 생성합니다.</b> | <b>Scheduler는 DAG<br/>파일을 지속적으로 모<br/>니터링 하고, 파일<br/>에 정의된 의존성을 바<br/>탕으로 Task 실행 시<br/>점과 순서를 결정합니<br/>다.</b> | 실행할 준비가 된<br>Task들을 Executor<br>가 적절하게 Worker<br>들에게 분배합니다. 대<br>규모 환경에서도 안정<br>적으로 작업을 수행할<br>수 있도록 분배가 이루<br>어집니다. | Worker는 할당받은<br>작업을 처리합니다. | Data Engineer는<br>Airflow의 Web<br>Server를 사용해 워<br>크플로우 진행 상황을<br>모니터링합니다 |

# Airflow Concepts: 구성 요소

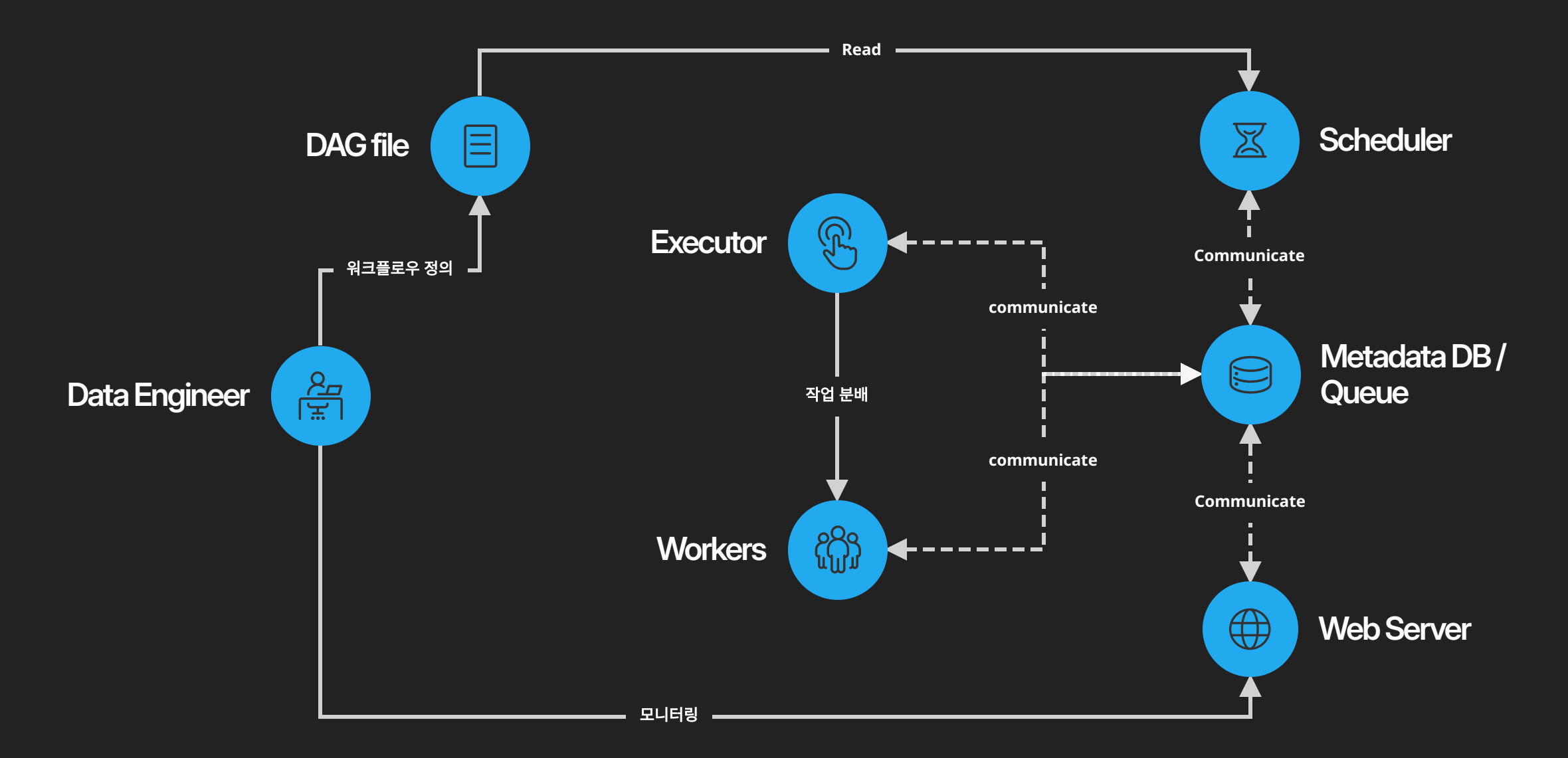

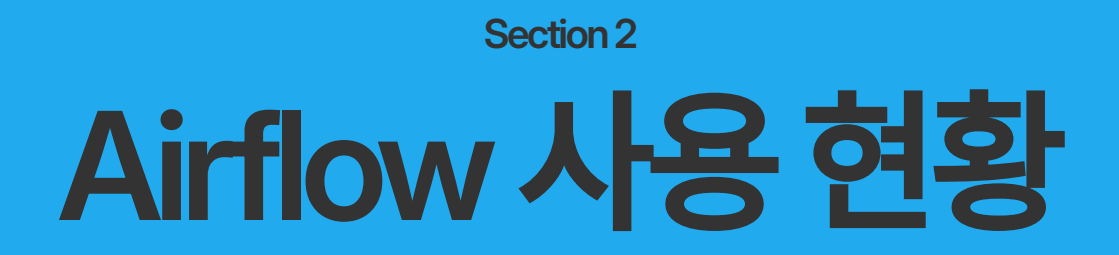

20201349 이선표

# Airflow Trend: 데이터 분석 분야에서의 Workflow Tool

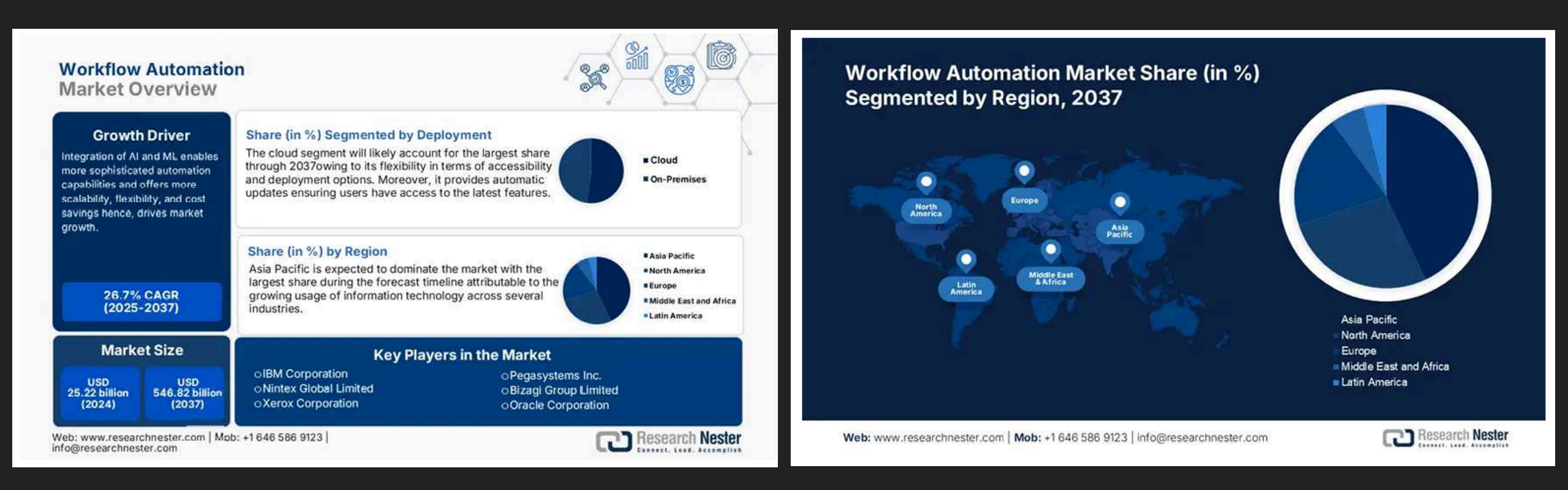

# Airflow Trend: 데이터 분석 분야에서의 Workflow Tool

workflow tool github star 수 변화

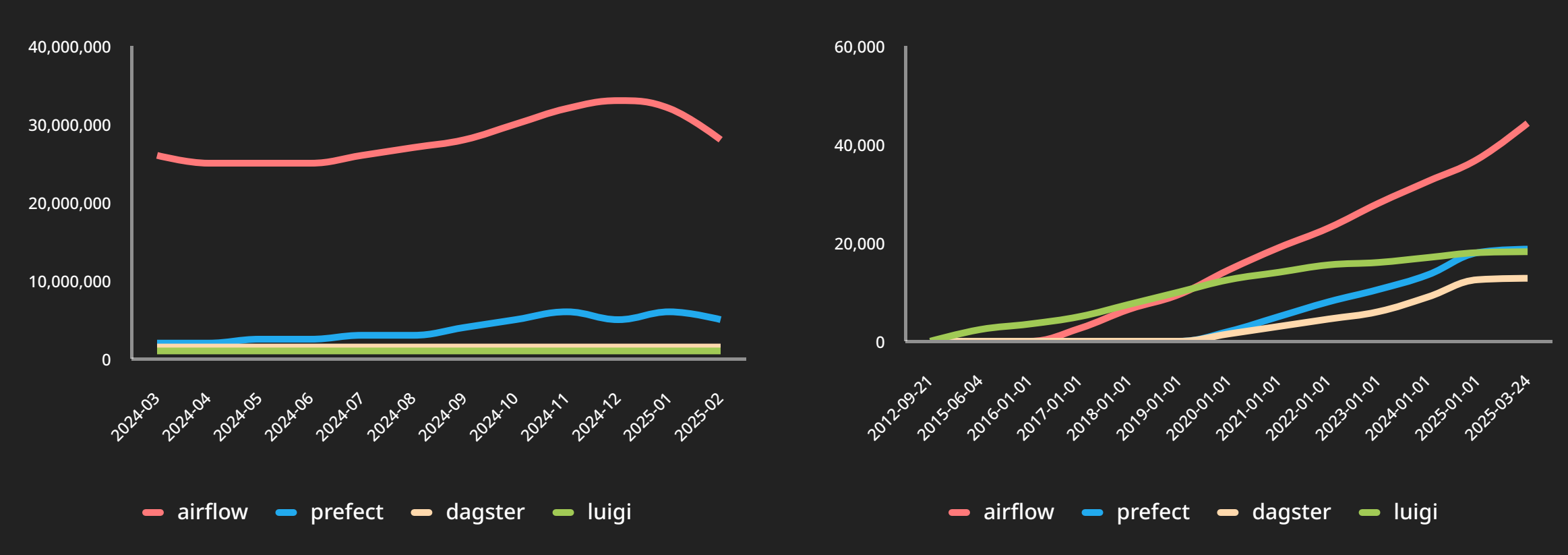

workflow tool Pypi 다운로드 변화

# Airflow Trend: 직종 비율

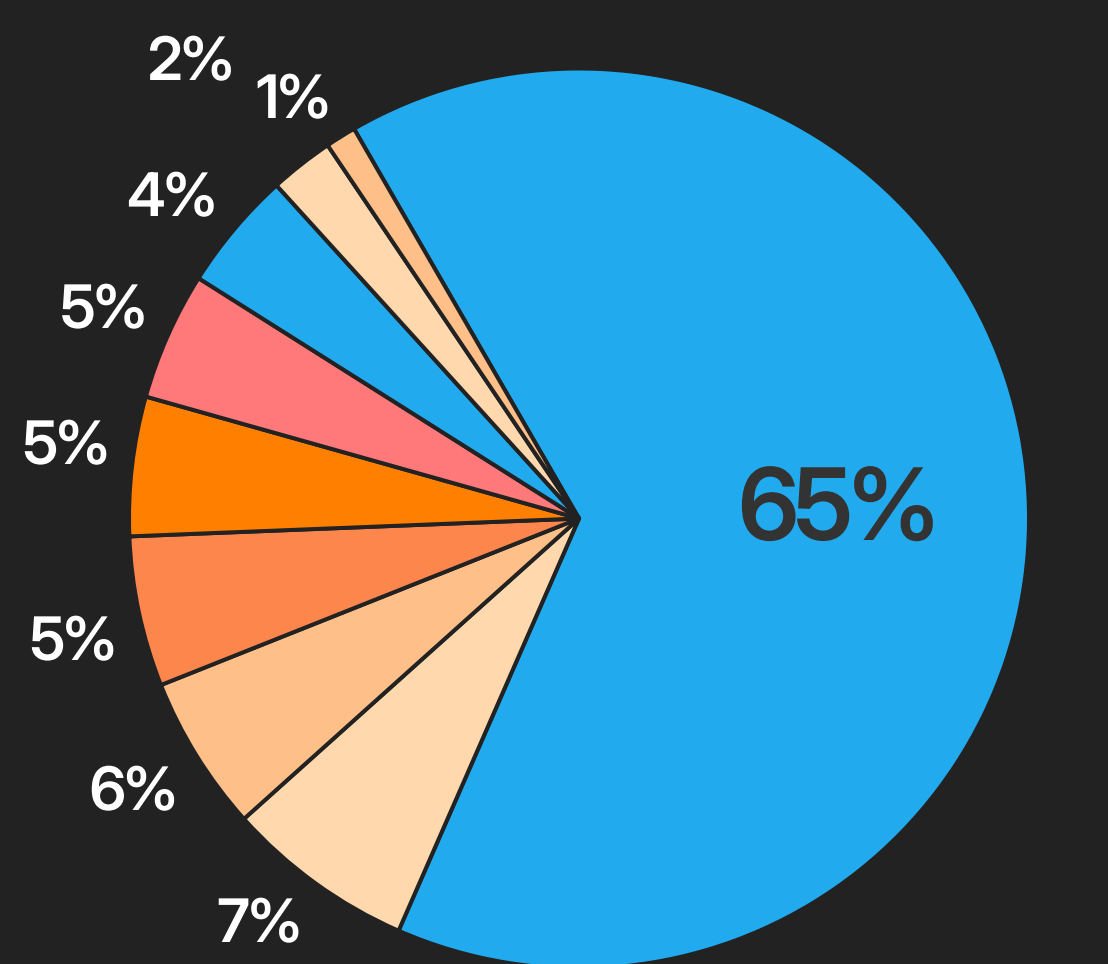

- Data Engineer
- Analytics Engineer
- Solutions Architect
- DevOps Engineer
- Software Enginner
- Data Scientist
- Data Analyst
- ML Engineer
- Business Analyst

# Airflow Trend: 기업사용사례

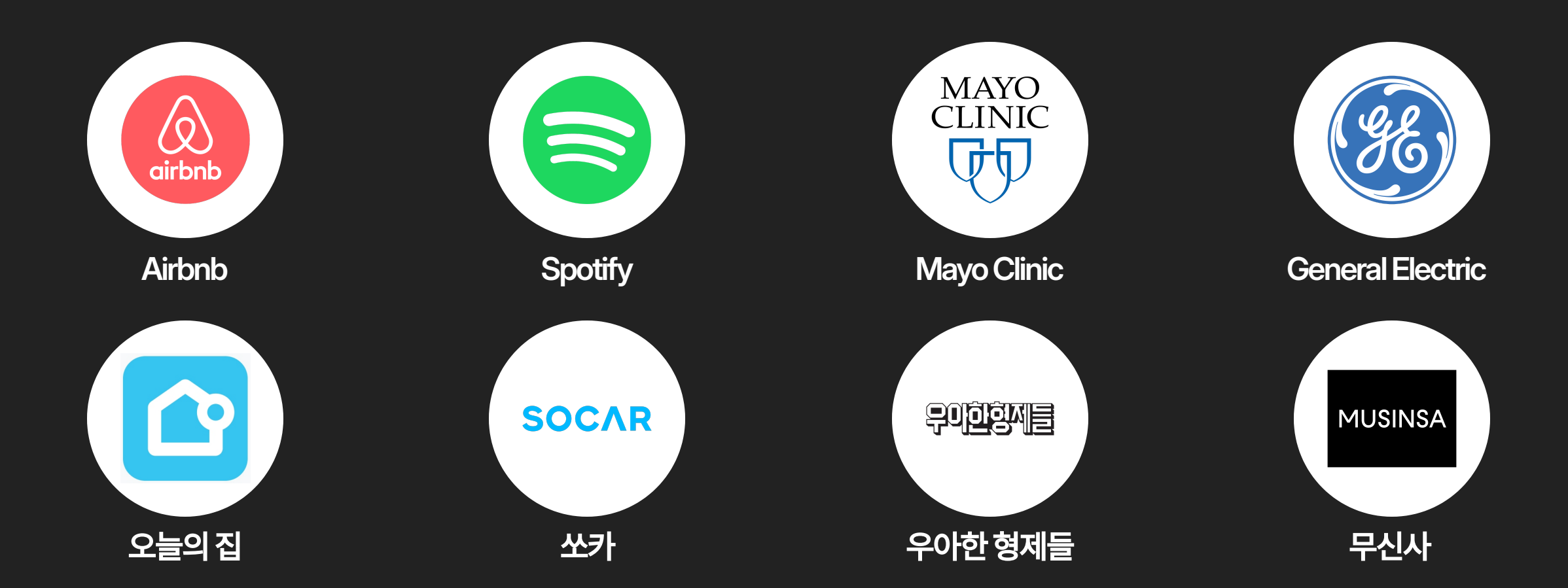

# Airflow Trend: 채용 시장에서의 수요

### **Data Engineer**

DataOps Infra

토스증권 소속 | 정규직

\_\_\_\_\_

### 합류하게 될 팀에 대해 알려드려요

- 토스증권 Data Engineer(Infra)는 Data Division내에 Data Infra Team에 속해 있어요.
- Data Infra Team은 크게 Hadoop Eco 기반의 빅데이터 인프라와 로그/검색 플랫폼(Elasticsearch)을 운영하고 Data 기술조직에서 데이터 입수, 각종 데이터 작업 등 다양하게 사용하는 Kubernetes에 대한 운영과 기술지원을 하고 있어요.

### Data Division을 소개합니다

- 토스증권 Data Division은 세계 최고로 데이터를 잘 다루는 증권사가 되기 위해 데이터 기술, 서비스 그리고 데이터 기반의 의사결정에 기여하고 있어요.
- 다양한 데이터 직군이 모여 밀접하게 협업하며 즐겁게 일하고 있어요.
- 또한 주기적으로 Tech Weekly를 진행하며 서로의 노하우를 공유하고 있어요. 본인의 흥미와 의지가 있다면 얼마든지 다른 직군의 업무와 노하우를 공유받을 수 있어요.

### 합류하면 함께 할 업무예요

- 토스증권의 Data Engineer(Platform)는 증권 서비스의 다양한 데이터를 효과적으로 저장하고 처리하기 위한 플랫폼을 운영하고 발전시키는 업무를 담당해요.
- Hadoop Ecosystem 기반의 데이터 플랫폼을 구성하여 운영중이며 사용하는 주요 컴포넌트로는 Hadoop, Spark, Impala, Hive, Kudu, Kafk, Airflow, Jenkins, k8s가 있어요.
- 토스증권 서비스에서 발생하는 국내/해외 종목, 주식매매 등 다양한 데이터를 가장 효율적이고 안전한 방법으로 처리하기 위한 플랫폼 아키텍처를 설계하고 구축해요.
- 증권사에 맞는 데이터 보안과 거버넌스를 지속적으로 강화해요.
- 도전적인 문제들을 해결하기 위해 새로운 환경을 고민하고 새로운 기술을 적극적으로 도입해요.

### 이런 분과 함께하고 싶어요

- CDH, HDP, Apache Hadoop 등 하둡 기반 분산 시스템을 구축하고 운영해본 경험이 필요해요.
- 플랫폼 운영 중 발생하는 다양한 이슈를 해결하고 개선해본 경험이 필요해요.
- \* Java, Scala, Python 등 플랫폼 개발과 운영을 위한 프로그래밍 역량이 필요해요.
- 중급 이상의 프로그래밍 역량(웹/클라이언트/서버 프로그래밍 등)이 있으면 좋아요.
- 대량의 데이터를 처리하는 환경에서 발생할 수 있는 다양한 장애를 극복하고 최적화해본 경험이 있으면 좋아요.
- k8s, Ansible, CI/CD 등 DevOps 기술에 대한 경험이 있는 분이면 좋아요.

### • 다양한 상황에서 최적의 솔루션을 찾을 수 있는 문제해결 능력 및 원활한 커뮤니케이션 역량을 갖춘 분을

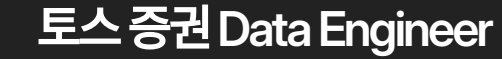

## **MLOps Engineer Internship**

🗰 Platform & Infra 🛛 🛛 Magok, Seoul

### 팀 소개

Platform&Infra팀은 AI 모델의 개발부터 서비스 운영을 위한 배포에 이르기까지 AI 모델의 수명 주기를 인을 구축합니다. 또한 AI 서비스의 안정적인 운영 지원을 위한 보안성 강화, 인프라 관리 및 자원 최적화 위

### 수행 업무

- · AI 모델의 학습/추론 플랫폼을 설계하고 구축하며 운영합니다.
- · AI/ML 플랫폼 운영 및 생산성 향상을 위한 다양한 서비스와 도구를 개발합니다.

### 지원자격

- ・Linux 및 CLI 환경을 다뤄본 경험이 있으신 분
- · Python, Go 등 프로그래밍 언어를 활용한 웹 애플리케이션 개발을 해봤으면 좋아요.
- · Docker 및 Kubernetes 같은 컨테이너 기술의 기본 개념을 이해하고 있으면 좋아요.

### 우대사항

- · GCP, AWS, Azure 같은 Public Cloud 환경에서 개발을 해봤으면 좋아요.
- CI/CD 도구(Helm, Kustomize, ArgoCD 등)를 활용한 개발 및 운영을 해봤으면 좋아요.
- Triton, TensorRT 같은 AI 서빙 프레임워크를 사용해봤으면 좋아요.
- · Airflow, Kubeflow 같은 Workflow 툴을 사용해봤으면 좋아요.
- 기술적인 내용을 문서화하고 팀원들과 공유해봤으면 좋아요

## LG MLOps Engineer Internship

### Senior Software Engineer, Enterprise Data and Engineering

🗈 Google 📀 Hyderabad, Telangana, India 🔒 Mid

Apply

### Minimum qualifications:

- Bachelor's degree or equivalent practical experience.
- 5 years of experience with software development in one or more programming languages, and with data structures/algorithms.
- 3 years of experience with ML/AI algorithms and tools, deep learning, or natural language processing or ML sub domain, including in Applied ML space.
- 3 years of experience testing, maintaining or launching software products, and 3 years of experience with software design (either distributed system design or ML design) and architecture.
- Experience in a leadership role (technical leadership or people management, supervision, or team leadership).

### Preferred qualifications:

- Master's degree or PhD in Computer Science or a related technical field.
- 3 years of experience in a technical leadership or individual contributor role
- Experience with ML frameworks, Applied ML across sub-domains.

### About the job

Google's software engineers develop the next-generation technologies that change how billions of users connect, explore, and interact with information and one another. Our products need to handle information at massive scale, and extend well beyond web search. Were looking for engineers who bring fresh ideas from all areas, including information retrieval, distributed computing, large-scale system design, networking and data storage, security, artificial intelligence, natural language processing, UI design and mobile; the list goes on and is growing every day. As a software engineer, you will work on a specific project critical to Google's needs with opportunities to switch teams and projects as you and our fast-paece business grow and evolve. We need our engineers to be versatile, display leadership qualities and be enthusistic to take on new problems across the full-tack as we continue to push technology forward.

In this role you will deliver solutions to meet the data, reporting, and analytics needs of Googlers. You will drive high immach projects to deliver data management and investigative solutions for our partners across Google, create and maintain logical and physical database designs, and ensure the integrity of data under the purview of the projects, including establishing security procedures to protect and maintain the highest level of confidentiality and data security. In addition, you'll partner with internal teams to define and implement solutions that improve internal business processes, maintain highest levels of development practices, integrate with internal systems, and maintain inighest levels of development practices, including technical design, solution development, systems configuration, test documentation/execution, issue identification and resolution, writing clean, modular and self-sustaining code.

At Corp Eng, we build world-leading business solutions that scale a more helpful Google for everyone. As Google's IT organization, we provide end-to-end solutions for organizations across Google. With an inclusive mindset, we deliver the right tools, platforms, and experiences for all Googlers as they create more helpful products and services for everyone. In the simplest terms, we are Google for Googlers.

Responsibilities

Deliver data integration and pipeline solutions leveraging technologies such as Kafka, Spar Airflow r similar technologies

## **Google Senior Software Engineer**

< D

Section 3

# Airflow Demo 실습

20192208 김형훈

# **Airflow Concepts: Key Object in DAG**

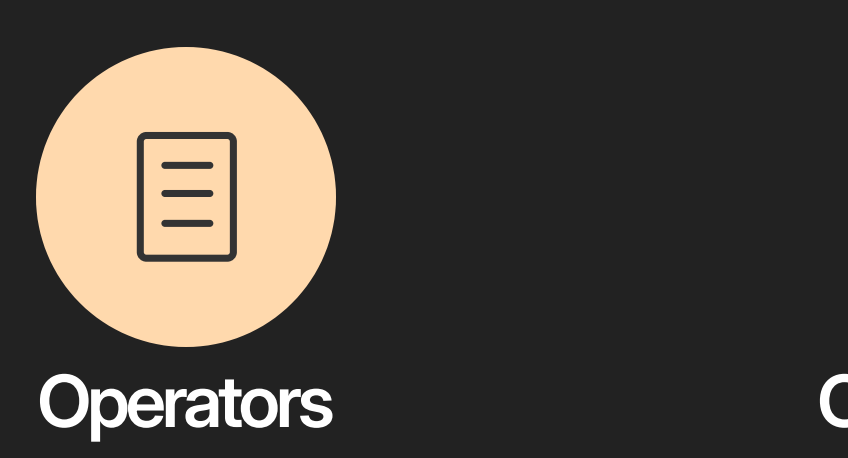

DAG 파일에서 사용 가능한 모듈화된 독립 적 Task. 기본 내장 Operator 뿐만 아니라 다양한 커뮤니티 정의 Operator도 사용 가 능

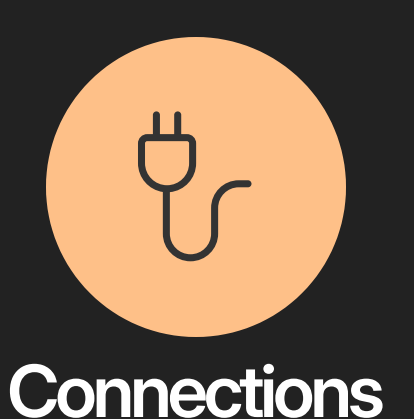

mysql이나 cloud service와 같은 외부 시 스템과 소통하기 위한 credentials과 configuration이 정의된 객체

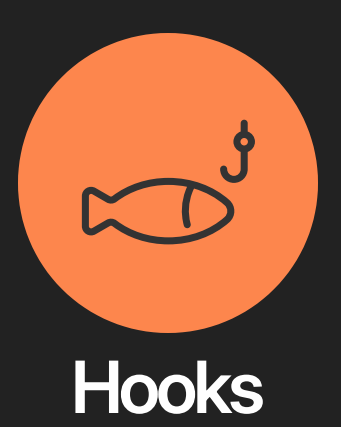

Connection에 연결해 다양한 함수를 사용 할 수 있는 기능을 제공하는 객체

# **Airflow Demo: Automating Data Pipelines**

| Data Extraction         | Data Preprocessing<br>and Integration | Report Generation                          | Email Report Delivery |
|-------------------------|---------------------------------------|--------------------------------------------|-----------------------|
| 서로 다른 리소스에서 데이터<br>를 추출 | 추출된 데이터 전처리 및 통<br>합                  | 통합된 데이터를 사용하여 통<br>계적 분석을 진행하고, 보고<br>서 작성 | 작성된 보고서를 이메일로 전<br>송  |

# **Airflow Demo: Dummy Data**

| CREATE TABLE shopping_data (                    | CREATE TABLE factor_data (                                                  |
|-------------------------------------------------|-----------------------------------------------------------------------------|
| amount FLOAT,                                   | date DATE,                                                                  |
| date DATE                                       | <pre>staff_count INT,</pre>                                                 |
| );                                              | operating_hours FLOAT,                                                      |
|                                                 | product_variety INT,                                                        |
| INSERT INTO shopping_data (amount, date) VALUES | event_frequency INT,                                                        |
| (300.00, '2025-04-01'),                         | store_cleanliness INT,                                                      |
| (280.00, '2025-04-02'),                         | training_hours FLOAT                                                        |
| (290.00, '2025-04-03'),                         | );                                                                          |
| (200.00, '2025-04-04'),                         |                                                                             |
| (null, '2025-04-05'),                           | INSERT INTO factor_data (date, staff_count, operating_hours, \              |
| (130.00, '2025-04-06'),                         | product_variety, event_frequency, store_cleanliness, training_hours) VALUES |
| (140.00, '2025-04-07'),                         | ('2025-04-01', 10, 12.0, 50, 2, 8, 5.0),                                    |
| (160.00, '2025-04-08'),                         | ('2025-04-02', 9, 11.5, 45, 1, 7, 4.5),                                     |
| (270.00, '2025-04-09'),                         | ('2025-04-03', 10, 12.0, 48, 2, 8, 5.0),                                    |
| (180.00, '2025-04-10'),                         | ('2025-04-04', 7, 10.0, 40, 1, 6, 3.0),                                     |
| (120.00, '2025-04-11'),                         | ('2025-04-05', 5, 9.0, 35, 0, 5, 2.0),                                      |
| (70.00, '2025-04-12'),                          | ('2025-04-06', 4, 8.5, 30, 0, 4, 1.5),                                      |
| (60.00, '2025-04-13'),                          | ('2025-04-07', 5, 9.0, 35, 1, 5, 2.0),                                      |
| (65.00, '2025-04-14'),                          | ('2025-04-08', 6, 10.0, 38, 1, 6, 3.0),                                     |
| (null, '2025-04-15'),                           | ('2025-04-09', 9, 11.5, 45, 2, 7, 4.0),                                     |
| (110.00, '2025-04-16'),                         | ('2025-04-10', 7, 10.5, 40, 1, 6, 3.5),                                     |
| (250.00, '2025-04-17'),                         | ('2025-04-11', 4, 8.0, 30, 0, 4, 1.0),                                      |
| ( <b>260.00</b> , '2025-04-18'),                | ('2025-04-12', 3, 7.5, 25, 0, 3, 0.5),                                      |
| (255.00, '2025-04-19'),                         | ('2025-04-13', 3, 7.0, 20, 0, 3, 0.5),                                      |
|                                                 | (2025-04-14', 4, 8, 0, 28, 0, 4, 1, 0)                                      |

## 날짜별판매량데이터

## 날짜별기타요소데이터

# **Airflow Demo: Download and Setup**

## • Download Airflow configuration file

curl -LfO 'https://airflow.apache.org/docs/apache-airflow/2.5.1/dockercompose.yaml'

## • Add Email Settings

다운받은 config 파일에 메일 전송 과정을 위해 필요한 환경 설정을 추가해줍니다. 메일 전 송은 Gmail SMTP server를 이용해서 구현할 예정입니다.

## • Set up MySQL Databases

다운받은 config 파일에 앞에서 제시한 데이터베이스를 위한 환경 설정을 추가해줍니다.

## • Execute Airflow

설정이 완료되면 'docker compose up -d' 명령어를 입력하여 airflow를 실행합니다.

# **Airflow Demo: Setup**

| AIRFLOWEMAILEMAIL_BACKEND: airflow.utils.email.send_email_smtp |
|----------------------------------------------------------------|
| AIRFLOWSMTPSMTP_HOST: smtp.gmail.com                           |
| AIRFLOW_SMTP_SMTP_PORT: \${SMTP_PORT:-587}                     |
| AIRFLOW_SMTP_SMTP_USER: \${SMTP_USER}                          |
| AIRFLOWSMTPSMTP_PASSWORD: \${SMTP_PASSWORD}                    |
| AIRFLOWSMTPSMTP_MAIL_FROM: \${SMTP_FROM_MAIL}                  |
|                                                                |

### services: mysql1: image: mysql:8.0 environment: MYSQL\_ROOT\_PASSWORD: \${MYSQL\_ROOT\_PASSWORD:-root} MYSQL\_DATABASE: \${SHOPPING\_DB\_NAME:-shopping\_db} MYSQL\_USER: \${MYSQL\_USER:-user} MYSQL\_PASSWORD: \${MYSQL\_PASSWORD:-secret} volumes: - ./mysql1-data:/var/lib/mysql - ./init-mysql1.sql:/docker-entrypoint-initdb.d/init.sql healthcheck: test: ["CMD", "mysqladmin", "ping", "-h", "localhost", "-u", "root", \ "-prootpassword"] interval: 10s timeout: 5s retries: 5 start\_period: 10s mysql2: image: mysql:8.0 environment: MYSQL\_ROOT\_PASSWORD: \${MYSQL\_ROOT\_PASSWORD:-root} MYSQL\_DATABASE: \${WEATHER\_DB\_NAME:-weather} MYSQL\_USER: \${MYSQL\_USER:-user} MYSQL PASSWORD: \${MYSQL PASSWORD:-secret}

## 메일전송환경변수

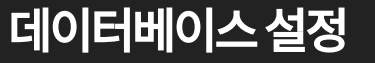

# **Airflow Demo: Setup**

| Airflow |                                      | 11:13 UTC - | →]Log In |
|---------|--------------------------------------|-------------|----------|
|         |                                      |             |          |
|         | Sign In                              |             |          |
|         | Enter your login and password below: |             |          |
|         | Username:                            |             |          |
|         | Password:                            |             |          |
|         |                                      |             |          |
|         | Sign In                              |             |          |
|         |                                      |             |          |
|         |                                      |             |          |

Airflow 실행 후 'localhost:8080' 접속 화면

# **Airflow Demo: Connection Setup**

| DAGs       | Datasets | Security | Browse | Admin -                 | Docs - |     | Airflow          | DAGs     | Datasets |
|------------|----------|----------|--------|-------------------------|--------|-----|------------------|----------|----------|
|            |          |          |        | Variables<br>Configurat | tions  |     | List Connection  |          |          |
| Pauseo     | 1        |          |        | Plugins<br>Providers    | ns     | Fil | Search-          |          |          |
|            |          |          | Ow     | Pools<br>XComs          |        | 8   | + Actions-       | <b>←</b> |          |
| opping_fac | tor_data |          | airfl  | ow                      | OČ     |     | No records found | I        |          |
|            |          |          |        |                         |        |     |                  |          |          |
|            |          |          |        |                         |        |     |                  |          |          |

## 상단 메뉴에서 Connections 클릭

Connections 화면에서 + 클릭

Security -

Browse -

# **Airflow Demo: Connection Setup**

| Airflow DAGs Datasets | Security Browse Admin Docs                                                                              |  |
|-----------------------|----------------------------------------------------------------------------------------------------|--|
| dd Connection         |                                                                                                    |  |
| Connection Id *       | shopping_source                                                                                         |  |
| Connection Type *     | MySQL   Connection Type missing? Make sure you've installed the corresponding Airflow Provider Package. |  |
| Description           |                                                                                                    |  |
| Host                  | mysql1                                                                                                  |  |
| Schema                | shopping                                                                                                |  |
| Login                 | airflow                                                                                                 |  |
| Password              | •••••                                                                                                   |  |
| Port                  | 3306                                                                                                    |  |
| Extra                 |                                                                                                    |  |
| Save 🖺 🛛 Test 🛹 🗲     |                                                                                                    |  |

|      | Airflow             | DAGs     | Datasets      | Security | Browse | Admin -   | Docs |
|------|---------------------|----------|---------------|----------|--------|-----------|------|
|      |                     |          |               |          |        |           |      |
| Add  | led Row             |          |               |          |        |           |      |
|      |                     |          |               |          |        |           |      |
| List | t Connection        |          |               |          |        |           |      |
|      |                     |          |               |          |        |           |      |
| S    | Search <del>-</del> |          |               |          |        |           |      |
|      |                     |          |               |          |        |           |      |
| E    | ► Actions ►         | <b>←</b> |               |          |        |           |      |
|      |                     |          |               |          |        |           |      |
|      |                     |          | Conn Id 🎗     |          |        | Conn Type | I    |
|      | 2                   |          | factor_source |          |        | mysql     |      |
|      |                     |          | shopping_sour | ce       |        | mysql     |      |
|      |                     |          |               |          |        |           |      |
|      |                     |          |               |          |        |           |      |

## 설정에 맞게 Form 작성 후 Save

## 나머지 Database도 알맞게 설정

# Airflow Demo: DAG 코드

### nom anniow.operators.email import emailoperator

```
with DAG(
    dag id='integrate shopping factor data',
    schedule='@monthly',
    start_date=datetime(2024, 4, 4),
    catchup=False,
) as dag:
    def extract_shopping_data():
        hook = MySqlHook(mysql conn id='shopping source')
        conn = hook.get_sqlalchemy_engine().connect()
        df = pd.read sql("SELECT * FROM shopping data", conn)
        df.to_csv('/tmp/shopping_data.csv', index=False)
    def extract factor data():
        hook = MySqlHook(mysql conn id='factor source')
        conn = hook.get_sqlalchemy_engine().connect()
        df = pd.read sql("SELECT * FROM factor data", conn)
        df.to_csv('/tmp/factor_data.csv', index=False)
    def preprocess_and_integrate():
        shopping df = pd.read csv('/tmp/shopping data.csv')
        factor_df = pd.read_csv('/tmp/factor_data.csv')
        shopping_df['amount'] = shopping_df['amount'].fillna( \
```

shopping\_df['amount'].mean())
integrated\_df = pd.merge(shopping\_df, factor\_df, on='date', how='inner')
integrated\_df.to\_csv('/tmp/integrated\_data.csv', index=False)
return "Data preprocessed and integrated"

def generate\_report(\*\*kwargs):
 df = pd.read\_csv('/tmp/integrated\_data.csv')

extract\_shopping\_data\_task = PythonOperator(
 task\_id='extract\_shopping\_data',
 python\_callable=extract\_shopping\_data,
)

```
extract_factor_data_task = PythonOperator(
    task_id='extract_factor_data',
    python_callable=extract_factor_data,
```

```
process_task = PythonOperator(
    task_id='preprocess_and_integrate',
    python_callable=preprocess_and_integrate,
```

```
)
```

```
report_task = PythonOperator(
    task_id='generate_report',
    python_callable=generate_report,
    provide_context=True,
```

```
)
```

[extract\_shopping\_data\_task, extract\_factor\_data\_task] >> process\_task \
 >> report\_task >> email\_task

# Airflow Demo: DAG 실행

|                      |            |              |               | 12:37 UTC -                          | a                                                                                                |
|----------------------|------------|--------------|---------------|--------------------------------------|--------------------------------------------------------------------------------------------------|
|                      |            |              |               |                                      | 🛱 Task Tries 🖄 Landing Times 📃 Gantt 🛕 Details <> Code 🖪 Audit Log                               |
| er DAGs by tag       |            | Search DAGs  |               | Auto-refresh                         | manual_2025-04-10T12:38:29.922086+00:00 v Layout Left > Right v Update                           |
| Schedule<br>@monthly | Last Run 🚯 | Next Run ♀ ● | Recent Tasks  | Actions                              | deferred failed queued removed restarting running scheduled shutdown ski                         |
|                      |            |              | E             | Trigger DAG<br>Trigger DAG w/ config |                                                                                                  |
|                      |            |              |               | Showing 1-1 of 1                     | extract_factor_data       preprocess_and_integrate       generate_report       send_email_report |
|                      | 다시미로       | 돌아와 수동       | 으로 Trigger 해중 |                                      | 결과화면에서 의존 관계와 실행 결과 확인 가능                                                                        |

# Airflow Demo: 최종 결과

| N 메일                                                                                                    |                                                                                                    |
|----------------------------------------------------------------------------------------------------|----------------------------------------------------------------------------------------------------|
| 메일쓰기 내게쓰기                                                                                                | < 전체메일 14227/14921 안얽음 삭제                                                                                                    |
| 999+ ☆ ⊘ (™)<br>안읽음 중요 점부 TO                                                                             | 답장 전체답장 전달 삭제 스팸차단 안읽음 이동▼ 더보기▼                                                                                                    |
| <ul> <li>전체메일 정리하기</li> <li>산은데일함 999+</li> <li>소년메일함 수신학인</li> <li>입시보관함</li> <li>테 내가쓴메일함 3</li> </ul> | <ul> <li>☆ Monthly Sales Insights Report Ø</li> <li>보면사람 cryscham83@gmail.com</li> <li>받는사람 cryscham123@naver.com</li> <li>2025년 4월 10일 (즉) 오후 9:38</li> </ul>                                                                                                    |
| ■ 새 메일함 (2)<br>■ 새 메일함 (1)                                                                               | ତ 영어→한국어 <u>번역하기</u>                                                                                                    |
| 😝 스마트메일함 🛛 🗸                                                                                             | Monthly Sales Insights - April 2025                                                                                                    |
| 내 메일함 🛛 🗸                                                                                                | Top 3 Actionable Drivers of Sales                                                                                                    |
| ඕ 휴지통 277 비우기                                                                                            | This month, the following factors had the strongest impact on sales:                                                                                                    |
| 환경설정<br>고객센터 스마트곳<br>메일용장 721MB / 5G8<br>공지사장<br>'이전 버전으로 가가' 링크가 제거됨                                    | 1. Operating hours (Correlation: 0.05, positive)<br>• Average Sales by Range:<br>• Low (0-9 hours): \$119,79<br>• Medium (9-11 hours): \$196,43<br>• High (11-12 hours): \$280,0<br>2. Training hours (Correlation: 0.04, positive)<br>• Average Sales by Range:<br>• Low (0-2 hours): \$119,79<br>• Medium (2-4 hours): \$205,62<br>• High (4-5 hours): \$282,5<br>3. Staff court (Correlation: 0.04, positive)<br>• Average Sales by Range:<br>• Low (0-5 staff): \$119,79<br>• Medium (5-8 staff): \$19,79<br>• Medium (5-8 staff): \$19,76<br>• Medium (5-8 staff): \$19,76<br>• Medium (5-8 staff): \$19,76<br>• Medium (5-8 staff): \$19,76 |
|                                                                                                    | Recommendations                                                                                                    |
|                                                                                                    | Operating hours: Increasing this factor could boost sales performance.     Training hours: Increasing this factor could boost sales performance.     Staff count: Increasing this factor could boost sales performance.                                                                                                    |

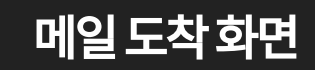

### Monthly Sales Insights - April 2025

### Top 3 Actionable Drivers of Sales

This month, the following factors had the strongest impact on sales:

1. Operating hours (Correlation: 0.95, positive)

- Average Sales by Range:
- Low (0-9 hours): \$119.79
- · Medium (9-11 hours): \$196.43
- High (11-12 hours): \$280.0
- 2. Training hours (Correlation: 0.94, positive)
  - Average Sales by Range:
  - Low (0-2 hours): \$119.79
  - · Medium (2-4 hours): \$205.62
  - High (4-5 hours): \$282.5
- 3. Staff count (Correlation: 0.94, positive)
  - Average Sales by Range:
  - Low (0-5 staff): \$119.79
  - · Medium (5-8 staff): \$196.43
  - High (8-10 staff): \$280.0

### Recommendations

- Operating hours: Increasing this factor could boost sales performance.
- Training hours: Increasing this factor could boost sales performance.
- Staff count: Increasing this factor could boost sales performance.

## 메일내용